Kayak and Paddle Board Storage Racks open enrollment begins:

- Tuesday, April 16 Tuesday, April 30 at 6am for \*Residents only
- Wednesday, May 1 for any available slots for Residents and Non-Residents
- \* Resident refers to customers that <u>live and/or own property</u> in the <u>Tahoe City Public Utility District</u> <u>service area.</u>
- Make sure your CivicRec account is set before enrollment opens! Please contact Barbara Butterfield at (530) 580-6337 or via email at <u>bbutterfield@tcpud.org</u> with any account questions.
- 1. Access our CivicRec Registration site:
  - a. https://secure.rec1.com/CA/tahoe-city-public-utility-district-ca/catalog
  - b. Or via our kayak webpage by clicking the Access CivicRec button: https://www.tcpud.org/kayakstorage
- 2. Log In to your CivicRec account:

| Log In/Create Accor | unt - Catalog             |        |
|---------------------|---------------------------|--------|
| Email/Username      | Username                  |        |
| Password            | Password                  | th Prc |
|                     | Forgot Password? 🔒 Log In | Та     |
| Create Y            | our <b>TCPUD</b> Account  | Sefe   |
| C Lake Forest Boach | Powered by REC1           | belo   |

3. Click on the Kayak & Paddleboard Storage tab to access Storage Racks

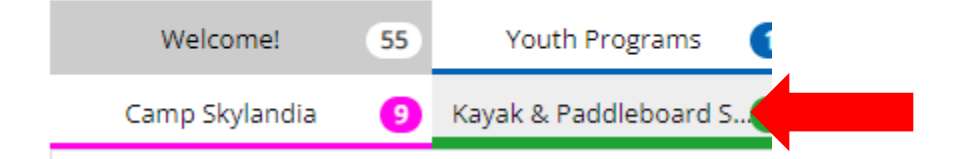

4. Click on the rack location you are looking to purchase from:

| Welcome!                  | 55             | Youth Programs        | 11    | Adult Programs         | 3     | Facility Rentals | 10 | Lake Forest Boat Ramp 🛛 7 |
|---------------------------|----------------|-----------------------|-------|------------------------|-------|------------------|----|---------------------------|
| Camp Skylandia            | 9              | Kayak & Paddleboard S | 25    | Sailing Programs (Yout | 0     |                  |    |                           |
| KAYAK RENTALS             |                |                       |       |                        |       |                  |    |                           |
| Commons Beach Ka          | ayak St        | corage Rack 10 COM    | IMON: | S BEACH KAYAK and PAD  | DLE   |                  |    | \$230                     |
| Lake Forest Kayak S       | itorage        | Rack 10 LAKE FORE     | ST KA | YAK and PADDLE BOAR    |       | •                |    | \$230                     |
| <u>Skylandia Beach Ka</u> | <u>yak Sto</u> | orage Racks (5) SKYL/ | ANDIA | BEACH KAYAK and PADI   | DLE B |                  |    | \$230                     |

## 5. Click on the rack you wish to purchase.

### Commons Beach Kayak Storage Rack

#### COMMONS BEACH

#### KAYAK and PADDLE BOARD STORAGE

A Tahoe summer day in the sun in your kayak or on your paddle board will be the best day you'll ever have in your life.

Only one (1) slot per account.

Must be paid with a Credit Card ONLY.

Slot stickers will be mailed on Friday of each week until sold out.

Please do not put your equipment in your slot until May 1st.

| SESSION 🚖 | LOCATION 🗢         | AGE ≑ | DAYS 🖨 | DATES 🖨     | TIMES 🗢     |       |
|-----------|--------------------|-------|--------|-------------|-------------|-------|
| CB-1-01   | Commons Beach Kaya | 18/up | Daily  | 04/16-10/31 | 6am-11:59pm | \$230 |
| CB-1-02   | Commons Beach Kaya | 18/up | Daily  | 04/16-10/31 | 6am-11:59pm | \$230 |
| CB-1-03   | Commons Beach Kaya | 18/up | Daily  | 04/16-10/31 | 6am-11:59pm | \$230 |
| CB-1-04   | Commons Beach Kaya | 18/up | Daily  | 04/16-10/31 | 6am-11:59pm | \$230 |
| CB-1-05   | Commons Beach Kaya | 18/up | Daily  | 04/16-10/31 | 6am-11:59pm | \$230 |
| CB-1-06   | Commons Beach Kaya | 18/up | Daily  | 04/16-10/31 | 6am-11:59pm | \$230 |
| CB-1-07   | Commons Beach Kaya | 18/up | Daily  | 04/16-10/31 | 6am-11:59pm | \$230 |
| CB-1-08   | Commons Beach Kaya | 18/up | Daily  | 04/16-10/31 | 6am-11:59pm | \$230 |
| CB-1-09   | Commons Beach Kaya | 18/up | Daily  | 04/16-10/31 | 6am-11:59pm | \$230 |
| CB-1-10   | Commons Beach Kaya | 18/up | Daily  | 04/16-10/31 | 6am-11:59pm | \$230 |

## 6. NOTE: if the spot is full, this notification will appear when clicking:

| CB-1-04                           | Commons Beach Kaya 18/up       | Daily                            | 04/16-10/31   | 6am-11:59pm               | \$230 |
|-----------------------------------|--------------------------------|----------------------------------|---------------|---------------------------|-------|
| ① This session is full and wait l | isting is not available.       |                                  |               |                           |       |
|                                   |                                |                                  |               |                           |       |
| Activity                          | Commons Beach Kayak Stora      | ge Rack                          |               |                           |       |
| Session                           | CB-1-04                        |                                  |               |                           |       |
| Location                          | Commons Beach Kayak Stora      | ge Rack                          |               |                           |       |
| Room/Facility                     | CB-1-04                        |                                  |               |                           |       |
| Date Range                        | 04/16-10/31                    |                                  |               |                           |       |
| Schedule Details                  | 6a-11:59p every day from Apr   | 16 to Oct 31 at Co               | mmons Beach K | ayak Storage Rack CB-1-04 |       |
| Age/Gender                        | 18/up                          |                                  |               |                           |       |
| Fee                               | \$230.00 Resident / \$315.00 N | on-Resident                      |               |                           |       |
| Registration                      | Opened Apr 9 - 06:00 AM, Op    | ens on <mark>M</mark> ay 1 For N | on-Residents  |                           |       |
| Max Participants                  | 1                              |                                  |               |                           |       |

×

## 7. Select the person registering for the storage rack and click on add to cart.

| CB-1-04          | Commons Beach Kaya 1                                                   | 8/up         | Daily   | 04/16-1 | 0/31   | 6am-11:59pm               | \$230 |
|------------------|------------------------------------------------------------------------|--------------|---------|---------|--------|---------------------------|-------|
| Activity         | Commons Beach Kavak Storage Pack                                       |              |         |         |        |                           |       |
| Session          | CB-1-04                                                                |              |         |         | ACCOUN | T MEMBERS                 |       |
| Location         | Commons Beach Kavak Storage Back                                       |              |         |         |        | Homer Simpson (Adult)     |       |
| Room/Facility    | CB-1-04                                                                |              |         |         | -      | Eligible                  |       |
| Date Range       | 04/16-10/31                                                            |              |         |         |        | Mar Duma (Ashala)         |       |
| Schedule Details | 6a-11:59p every day from Apr 16 to Oct 3<br>Kayak Storage Rack CB-1-04 | l at Common  | s Beach |         |        | Eligible                  |       |
| Age/Gender       | 18/up                                                                  |              |         |         | •      | Marge Simpson (Adult)     |       |
| Fee              | \$230.00 Resident / \$315.00 Non-Resident                              |              |         |         |        | Eligible                  |       |
| Registration     | Opened Apr 9 - 06:00 AM, Opens on May                                  | 1 For Non-Re | sidents |         |        |                           |       |
| Max Participants | 1                                                                      |              |         |         |        | Ned Flanders (16)         |       |
|                  |                                                                        |              |         |         |        | Ineligible by Age (18/up) |       |
|                  |                                                                        |              |         |         | •      | Moe Syzlak (15)           |       |
|                  |                                                                        |              |         |         |        | Ineligible by Age (18/up) |       |
|                  |                                                                        |              |         |         |        |                           |       |
|                  |                                                                        |              |         |         |        | Bart Simpson (13)         |       |
|                  |                                                                        |              |         |         |        | Ineligible by Age (18/up) |       |
|                  |                                                                        |              |         |         |        | Milhouse Van Houten (11)  |       |
|                  |                                                                        |              |         |         |        | Ineligible by Age (18/up) |       |
|                  |                                                                        |              |         |         |        | Lies Circurses (O)        |       |
|                  |                                                                        |              |         |         |        | Lisa Simpson (8)          |       |
|                  |                                                                        |              |         |         |        | Ineligible by Age (18/up) |       |
|                  |                                                                        |              |         |         |        | Ralph Wiggum (7)          |       |
|                  |                                                                        |              |         |         |        | Ineligible by Age (18/up) |       |
|                  |                                                                        |              |         |         |        | Maggie Simpson (4)        |       |
|                  |                                                                        |              |         |         |        | Ineligible by Age (18/up) |       |
|                  |                                                                        |              |         |         |        | inclusione by Age (10/dp) |       |
|                  |                                                                        |              |         |         | 🛃 Ado  | d Account Member          |       |
|                  |                                                                        |              |         |         |        |                           |       |
|                  |                                                                        |              |         |         | ₩ Add  | To Cart                   |       |
|                  |                                                                        |              |         |         |        |                           |       |

# 8. You will the see your shopping cart and click Checkout to proceed

| TOTAL                                                                     | Item                                                       | Total    |      |
|---------------------------------------------------------------------------|------------------------------------------------------------|----------|------|
| Тота         \$2.0.0                                                      | Homer Simpson for Commons Beach Kayak Storage Rack CB-1-04 | \$230.00 | ×    |
| ТОТА         \$23.01                                                      |                                                            |          |      |
| Tat state                                                                 |                                                            |          |      |
| T                                                                         |                                                            |          |      |
| TOTA         \$23.01                                                      |                                                            |          |      |
| TOTA         \$20.0                                                       |                                                            |          |      |
| TOTA         \$20.00                                                      |                                                            |          |      |
| TOTAI         \$20.01                                                     |                                                            |          |      |
| Tota \$20.00<br>کی ایک کی دی کی دو تو تو تو تو تو تو تو تو تو تو تو تو تو |                                                            |          |      |
| TOTAL       \$23.02         Close       ¥Снескоци                         |                                                            |          |      |
| ТОТАL         \$23.00           Сюге         ¥Снескоци                    |                                                            |          |      |
| Tota \$23.00<br>کانانی کاردورین                                           |                                                            |          |      |
| TOTAL \$20.01<br>LODE                                                     |                                                            |          |      |
| TOTAL \$23.00<br>Close <b>¥26.01</b>                                      |                                                            |          |      |
| TOTAL \$23.00<br>Close ¥Checkout                                          |                                                            |          |      |
| TOTAL \$23.00<br>Close ¥Checkout                                          |                                                            |          |      |
| TOTAL \$23.00<br>Close ¥Checkout                                          |                                                            |          |      |
| TOTAL \$230.00<br>Close ¥Checkout                                         |                                                            |          |      |
| TOTAL \$230.00<br>Close ¥Checkout                                         |                                                            |          |      |
| TOTAL \$230.00<br>Close ¥Checkout                                         |                                                            |          |      |
| TOTAL \$230.00<br>Close \\Checkout                                        |                                                            |          |      |
| TOTAL \$230.00<br>Close ᡟᢈCheckout                                        |                                                            |          |      |
| TOTAL \$230.00<br>Close \#Checkout                                        |                                                            |          |      |
| TOTAL \$230.00<br>Close ₩Checkout                                         |                                                            |          |      |
| TOTAL \$230.00<br>Close \#Checkout                                        |                                                            |          |      |
| TOTAL \$230.00<br>Close                                                   |                                                            |          |      |
| TOTAL \$230.00<br>Close                                                   |                                                            |          |      |
| Close <b>\\Checkout</b>                                                   |                                                            |          |      |
| Close #Checkout                                                           | TOTAL                                                      | \$230.00 |      |
|                                                                           | TOTAL                                                      | \$230.00 | .+ . |

9. Answer prompts. If you will be placing two pieces of equipment in your rack, please click yes. If not, leave on no. Click on Submit Responses to proceed.

| Prompts                                                                                          |          | \$230.00 1 item            |
|--------------------------------------------------------------------------------------------------|----------|----------------------------|
| Prompt                                                                                           | Response |                            |
|                                                                                                  |          | CHECKOUT FOR HOMER SIMPSON |
|                                                                                                  |          | 💓 Browse Catalog           |
| Prompts for Homer Simpson                                                                        |          | 宁 Prompts                  |
| <ol> <li>Will you be placing 2 pieces of equipment in your rack?<br/>(Additional fee)</li> </ol> | Yes  No  | 🖄 Waivers                  |
|                                                                                                  |          | ③ Payment                  |
|                                                                                                  |          | 🕞 Review & Confirm         |
|                                                                                                  |          | 🗐 Receipt                  |
|                                                                                                  |          | Submit Responses 🗲         |
|                                                                                                  |          | ·                          |

### 10. Review waiver. Click on Show Agreement Text to review and click on Confirm Waiver Agreement to proceed.

| Kavak Rack Storage                                                                                                    | CHECKOUT FOR HOMER SIMPSON |
|----------------------------------------------------------------------------------------------------|----------------------------|
|                                                                                                    | 💓 Browse Catalog           |
| Applies to:                                                                                                    | Prompts                    |
| nomer simpson for commons beach kayak storage kack Cb-1+04                                                                                                    | 🛱 Waivers                  |
| Show Agreement Text                                                                                                    | S Payment                  |
| STORAGE RACK CONTRACT, TERMS, AND CONDITIONS<br>1. Lunderstand that Tahoe City Public Utility District operates and maintains Commons Beach. Skylandia Park and Lake Forest                                                                                                    | 📳 Review & Confirm         |
| Beach.                                                                                                    | 🗐 Receipt                  |
| 2. I understand storage slots are non-transferrable and refunds will not be issued. Abuse of storage rack may result in revocation of<br>storage slot at the discretion of the TCPUD Parks and Recreation Department and without recourse or refund.                                                                |                            |
| 3. I understand and agree that any loss, theft, or vandalism of personal property and expense thereof, as a result of my use of the                                                                                                    | Confirm Waiver Agreement > |
| Torage rack, is my responsibility and do hereby release and hold harmless the Tanoe City Public Utility District from any claim. The<br>Fahoe City Public Utility District is renting me a storage space for the sole purpose of storing my kayak or paddleboard for a Season,<br>which is from May 1 – October 31. | Prompts                    |
| I. I agree to provide a lock and cable to secure my kayak/paddleboard to the storage rack. Additionally, I agree to remove the lock<br>and kayak/paddleboard from my storage rack by the end of the day on October 31 (weather permitting), otherwise my lock and                                                   | Follow us on Social Media  |
| cayak/paddleboard will be removed by TCPUD and I will be billed a \$25 removal fee. After 45 days, all equipment becomes the<br>property of TCPUD and will be disposed of accordingly. All outstanding balances on accounts must be paid before the next season<br>storage rack rental.                             | f                          |
| 5. I understand only standard sized kayaks/paddleboards are allowed to be stored in our kayak racks. Canoes and boats are not<br>permitted. The storage of two pieces of equipment is permitted as long it is paid for, has a current sticker and it does not impede                                                |                            |

6. I understand that my name must appear on the records as the storage space holder. Rented storage spaces cannot be transferred or sublet to other individuals and I understand that doing so may result in permanent revocation of my storage space privileges without refund.

the use of adjacent racks by other renters.

11. Review cart. Homer is purchasing Commons Beach Kayak Storage Rack CB-1-04 with 2 pieces of equipment for a total of \$315. Put in billing information and click on Review Transaction.

| Payment             |                              |                    |               |            |                |              |    |
|---------------------|------------------------------|--------------------|---------------|------------|----------------|--------------|----|
| Item                |                              |                    |               | Price      |                |              |    |
| 1. Homer Simpson fo | r Commons Beach Kayak St     | orage Rack CB-1-04 |               | \$230.00 🗙 | CHECKOUT FOR H | HOMER SIMPSO | NC |
| Kayak Equipment - 2 | pieces RES                   |                    |               | \$85.00    | 💓 Browse C     | atalog       |    |
|                     |                              |                    | Total Charges | \$315.00   | Prompts        |              |    |
| Notes               |                              |                    | •             |            | 🗘 Waivers      |              |    |
| liotes              |                              |                    |               |            | ⑤ Payment      |              |    |
|                     |                              |                    |               |            | 📳 Review &     | Confirm      |    |
|                     |                              |                    |               | h          | 📳 Receipt      |              |    |
| Credit/Debit Card   | 11111111111111<br>VISA 🔤 📃 🕬 | 04/2025            |               |            | Rev            | iew Trans    | sa |
| Cardholder Name     | Homer                        | Simpson            |               |            |                |              |    |
| Address             | 330 Fairway Drive            |                    |               |            | Follow us on   | Social Media | a  |
| City State 7in      | Taboe City                   | CA v 061/15        |               |            |                |              |    |

12. Review and Confirm and click on Complete Transaction to proceed with payment.

## **Review & Confirm**

| Item                                                         |               | Price    |                            |
|--------------------------------------------------------------|---------------|----------|----------------------------|
| 1 Homer Simpson for Commons Beach Kavak Storage Back CB-1-04 |               | \$230.00 | CHECKOUT FOR HOMER SIMPSON |
| Kavak Environment - 2nieres RES                              |               | \$25000  | 🙀 Browse Catalog           |
| Kayak Equipment - zpieces kes                                | Tatal Channes | \$215.00 | Prompts                    |
|                                                              | Total Charges | \$315.00 | 🗇 Waivers                  |
| Payment Summary                                              |               |          | Payment                    |
| Payment Method                                               |               | Amount   | 🗐 Review & Confirm         |
| 1. Visa ending in 1111                                       |               | \$315.00 | 🗐 Receipt                  |
|                                                              |               |          |                            |

Complete Transaction 🗲

Payment

## 13. Purchase is now complete! You can email and/or print your receipt for your records.

| ipt | hsimpson@me.com                                                                                                    | ÷                                                                                                    |
|-----|----------------------------------------------------------------------------------------------------|----------------------------------------------------------------------------------------------------|
|     | $\sim \sim \sim$                                                                                                    | Tahoe City Public Utility Distric                                                                                                    |
|     |                                                                                                    | 221 Fairway Drive                                                                                                    |
|     |                                                                                                    | P.O. Box 524                                                                                                    |
| (   |                                                                                                    | Tahoe City, CA 9614<br>530-580-627                                                                                                    |
|     | 24283                                                                                                    | rentals@tcpud.org                                                                                                    |
| ļ   | Tahoe City Public Utility District<br>Parks & Recreation                                                                         | https://www.tcpud.or                                                                                                    |
| R   | Registration/Payment Receipt                                                                                                    | 67598490                                                                                                    |
| 04  | 4/09/2024 04:21 PM                                                                                                    |                                                                                                    |
| Α   | ccount Information                                                                                                    | Payment                                                                                                    |
| H   | lomer Simpson                                                                                                    | Credit/Debit \$315.00                                                                                                    |
| Ta  | ahoe City, CA 96145                                                                                                    | Merchant Code<br>80016904039                                                                                                    |
| It  | em                                                                                                    | Amount Pai                                                                                                    |
| н   | lomer Simpson for Commons Beach Kayak                                                                                            | Storage Rack CB-1-04 \$230.0                                                                                                    |
| S   | CHEDULE: 6a-11:59p every day from Apr 16                                                                                         | to Oct 31 at Commons Beach Kayak Storage Rack CB-1-04                                                                                      |
| _   | Kayak Equipment - 2pieces RES                                                                                                    | \$85.0                                                                                                    |
|     |                                                                                                    | Subtotal \$315.0                                                                                                    |
|     | Prompt(s)                                                                                                    | total tupitent \$010.00                                                                                                    |
|     | Will you be placing 2 pieces of equip                                                                                            | ment in your rack? (Additional fee) (Homer Simpson) Yes                                                                                    |
|     | Waiver(s)                                                                                                    |                                                                                                    |
|     | Kavak Rack Storage                                                                                                    |                                                                                                    |
|     | STORAGE BACK CONTRACT TE                                                                                                    | RMS AND CONDITIONS                                                                                                    |
|     | 1. I understand that Tahoe City Pul                                                                                              | blic Utility District operates and maintains Commons Beach, Skylandia                                                                      |
|     | Park and Lake Forest Beach.                                                                                                    |                                                                                                    |
|     | <ol> <li>I understand storage slots are n<br/>may result in revocation of storage<br/>and without recourse or refund.</li> </ol> | on-transferrable and refunds will not be issued. Abuse of storage rack slot at the discretion of the TCPUD Parks and Recreation Department |
|     | 3. I understand and agree that any                                                                                               | loss, theft, or vandalism of personal property and expense thereof, as a                                                                   |

result of my use of the storage rack, is my responsibility and do hereby release and hold harmless the Tahoe City Public Utility District from any claim. The Tahoe City Public Utility District is renting me a storage space for the sole purpose of storing my kayak or paddleboard for a Season, which is from May 1 – October 31.